## Web Untis Login über Iserv (App & Browser)

In dieser Anleitung lernen Sie, wie Sie sich über Iserv in Web Untis einloggen können.

- 1. Schritt: Melden Sie sich bei Iserv an.(www.obs-hilter.de)
- 2. *Schritt*: Klicken Sie auf das WebUntis Modul (Falls nicht angezeigt, klicken Sie auf "alle Module" und scrollen runter). Danach öffnet sich die Webuntis Seite im Browser.

| ISErV              |                                                         |
|--------------------|---------------------------------------------------------|
| Oberschule Hilter  | E-Mail                                                  |
| ▽                  | Es befindet sich keine ungelesene E-Mail im Posteingang |
| Module filtern     |                                                         |
| Schnellzugriff 🛛 🗹 | T News                                                  |
| E-Mail             | Ea aiki surgai keja Naujakaiba                          |
| Dateien            | Es giol zuizen keine Neugkenen.                         |
| Kalender           |                                                         |
| TT Stundenplan     |                                                         |
| 👳 Messenger        |                                                         |
| 🤢 IServ-Hilfe      |                                                         |
| Size WebUntis      |                                                         |
| 😔 Eduplaces        |                                                         |
| Alle Module • >    |                                                         |

3. Schritt: Klicken Sie auf "Anmelden mit Iserv".

| 5.5 |                                                                                                    | WebUntis Login                                                 |
|-----|----------------------------------------------------------------------------------------------------|----------------------------------------------------------------|
| 88  | Heute 22.10.2024 Oberschule Hilter                                                                                     |                                                                |
|     | Schule wechsein                                                                                                    | • 1 ( )<br>• ( )                                               |
|     | Heute wichtigi<br>Frau Graf dientil, außer Haus<br>Hofdienst 7b<br>Schüleraufsicht 10 Klara/Zoé Greta/Yuna Samira/Mara | Office 365 Anmeldung                                           |
|     |                                                                                                    | Anmelden mit Iserv                                             |
|     |                                                                                                    | oder                                                           |
|     |                                                                                                    | Beautzonnamie<br>                                              |
|     |                                                                                                    | Passwort                                                       |
|     |                                                                                                    | Login                                                          |
|     |                                                                                                    | Pasawort vergessen?<br>Noch keinen Zugang? <u>Begistrieren</u> |
|     |                                                                                                    | Google Play                                                    |
|     |                                                                                                    | Impressum Joba @ Untia                                         |

Hier sind Sie schon einmal im Web-Browser eingeloggt und können auf alle Web Untis Funktionen zugreifen. Um sich in der Web Untis App anzumelden, folgen Sie den nächsten Schritten.

4. Schritt: Als nächstes klicken Sie auf Ihr Profilbild unten.

|                                         | WebUntis<br>Oberschule Hilter | Heute 22.10.2024                                               |
|-----------------------------------------|-------------------------------|----------------------------------------------------------------|
|                                         | 2024/2025                     | Letzte Anmeldung: Montag, 07.10.2024 00:00:30                  |
|                                         | Heute                         | Nachrichten 🗟                                                  |
| (ind                                    | Übersicht                     | Heute wichtig!<br>Frau Graf dienst! außer Haus<br>Hofdienst 7b |
| $\square$                               | Mitteilungen                  |                                                                |
|                                         | Mein Stundenplan              |                                                                |
| 1                                       | Mein Stundenp BETA            |                                                                |
| ***                                     | Weitere Stundenpläne          |                                                                |
| + + + + + + + + + + + + + + + + + + + + | Weitere Stunde BETA           |                                                                |
| 再                                       | Abwesenheiten                 |                                                                |
| Ē                                       | Hausaufgaben                  |                                                                |
| Ð                                       | Klassenbucheinträge           |                                                                |
| C/L                                     | Dienste                       |                                                                |
| 80                                      | Sprechstunden                 |                                                                |
| 000                                     | IServ                         |                                                                |
| P                                       | Office365                     |                                                                |
| Q                                       | Harry Hamasaa                 |                                                                |
|                                         | -                             |                                                                |
|                                         | Schüler*in                    |                                                                |
|                                         | Abmelden                      |                                                                |

5. Schritt: Jetzt klicken Sie oben rechts auf "Freigaben".

|           | WebUntis<br>Oberschule Hilter | Allgemein Kontaktdaten Freigaben                              |  |  |  |
|-----------|-------------------------------|---------------------------------------------------------------|--|--|--|
|           | 2024/2025                     | Schüle <i>r</i> *innen                                        |  |  |  |
|           | Heute                         |                                                               |  |  |  |
|           | Übersicht                     | E-Mail Adresse                                                |  |  |  |
| $\square$ | Mitteilungen                  | Benutzergruppe                                                |  |  |  |
|           | Mein Stundenplan              | Schüler*innen                                                 |  |  |  |
|           | Mein Stundenp BETA            | Offene Buchungen                                              |  |  |  |
| :::       | Weitere Stundenpläne          | Benachrichtigungen über neue Mitteilungen per F-Mail erhalten |  |  |  |
| ::?       | Weitere Stunde BETA           | Benachrichtigungen des Aufgaben- und Ticketsystems erhalten   |  |  |  |
| 묨         | Abwesenheiten                 |                                                               |  |  |  |

6. Schritt: Als Nächstes wählen Sie "Anzeigen" aus.

| <u></u> | WebUntis<br>Oberschule Hilter | Allgemein Kontaktdaten Freigaben |
|---------|-------------------------------|----------------------------------|
|         | 2024/2025                     |                                  |
|         | Heute                         |                                  |
| Ea      | Übersicht                     |                                  |
|         | Mitteilungen                  | Zwei-Faktor-Authentifizierung    |
| 1       | Mein Stundenplan              |                                  |
| 4       | Mein Stundenp BETA            |                                  |

7. Schritt: Hier müssten Sie ein QR Code angezeigt bekommen, den Sie einfach mit der Kamera scannen müssen.

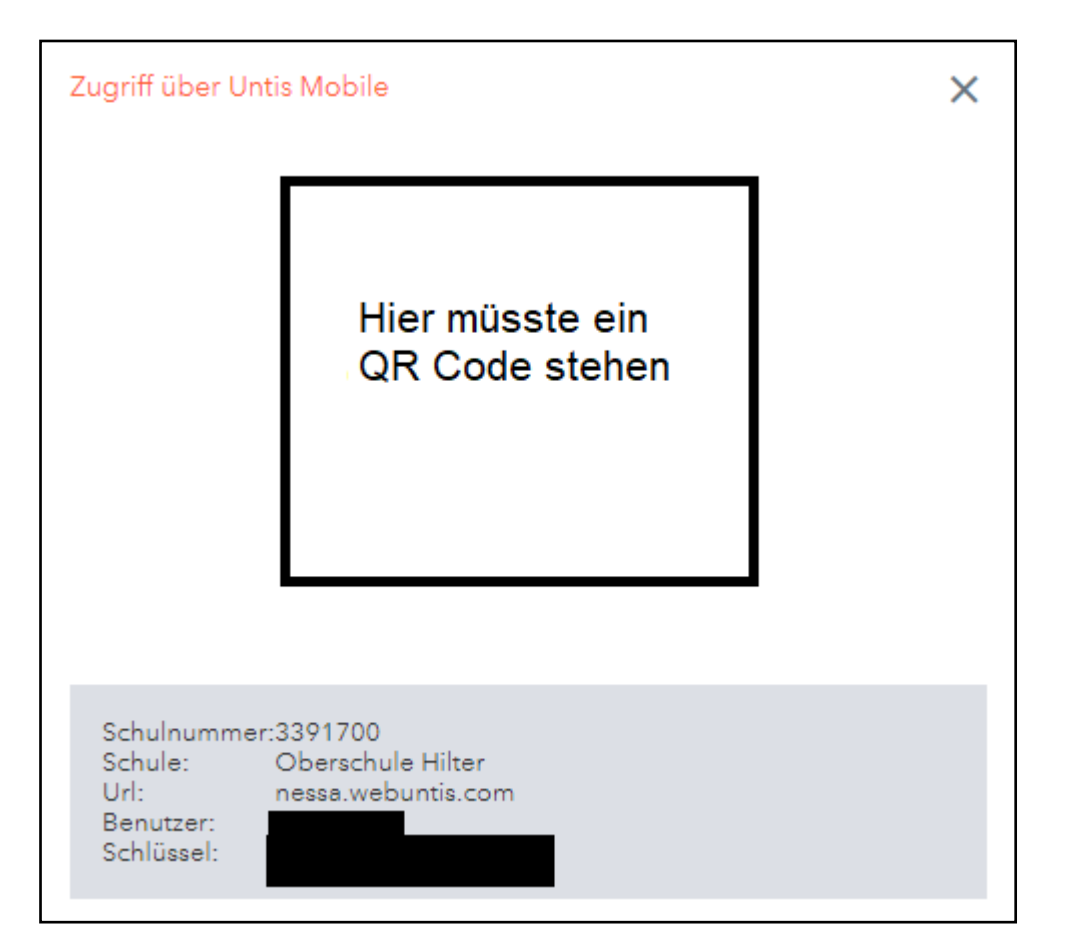

8. Schritt: In der Web-Untis App müssten Sie auf dem gewünschten Gerät auf "Anmelden mit QR-Code" klicken.

|   |                   | Anmelden          | Bearbeiten | Q Schule suchen |
|---|-------------------|-------------------|------------|-----------------|
| • | Oberschule Hilter |                   | ම්         | $\rangle$       |
|   |                   |                   |            |                 |
|   |                   |                   |            |                 |
|   |                   |                   |            |                 |
|   |                   |                   |            |                 |
|   |                   |                   |            |                 |
|   |                   |                   |            |                 |
|   |                   |                   |            |                 |
|   |                   | 1                 |            |                 |
|   | Anme              | elden mit QR-Code |            |                 |
|   | Man               | nuelle Anmeldung  |            |                 |

*9. Schritt:* Hier können Sie dann ihren QR Code scannen und Sie werden dann in der Web-Untis App eingeloggt.

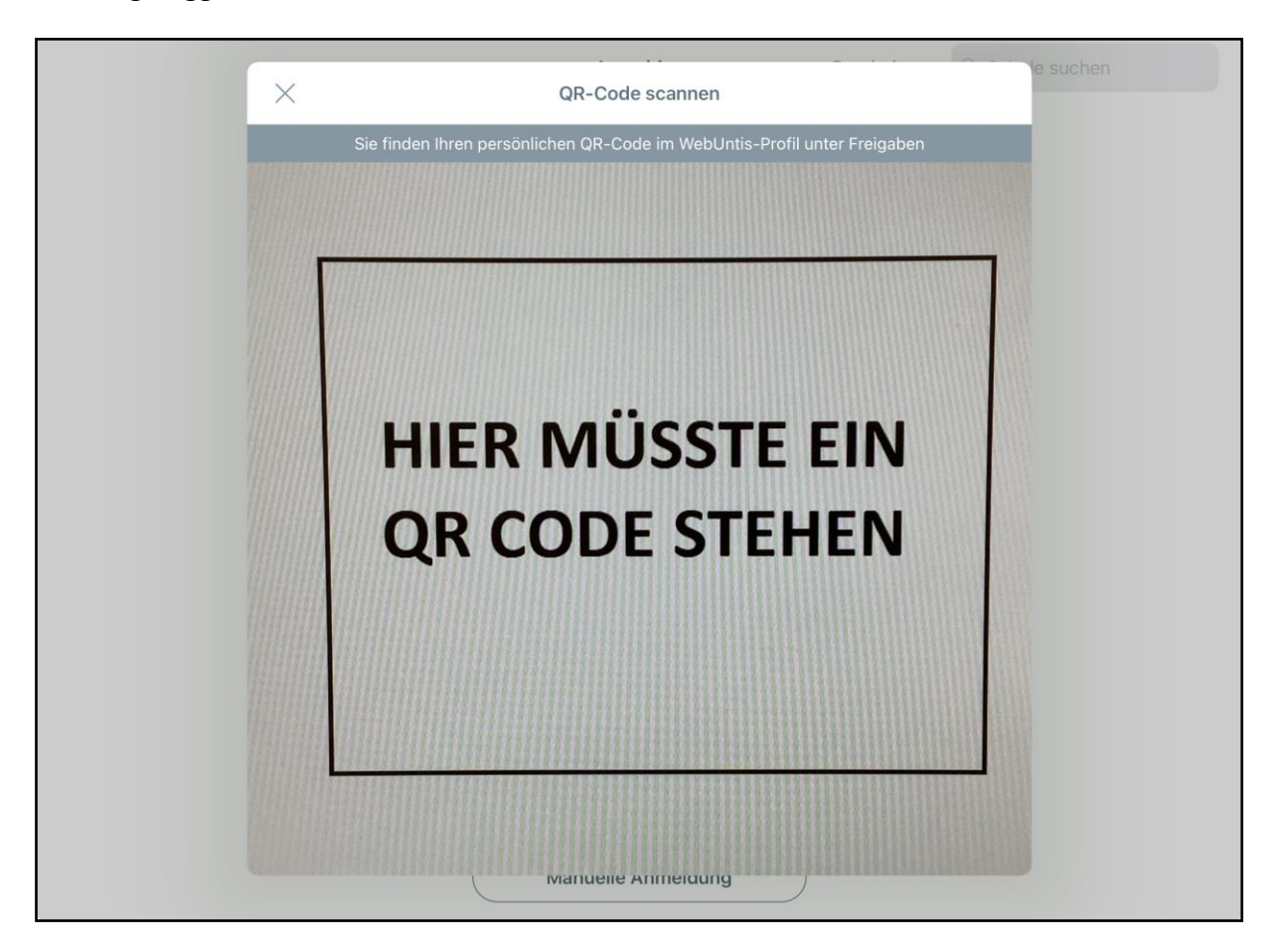